# Thank you for choosing the Huawei E372 Mobile Internet Key. With your USB modem, you can access a wireless network at high speed.

This manual describes the appearance of the USB modem, as well as the procedures for preparation, installation, and removal. For operation details about the management program, see the online help included in the management program.

### Getting to Know Your USB Modem

The following figure shows the appearance of the USB Stick. It is provided only for your reference. The actual product may be different.

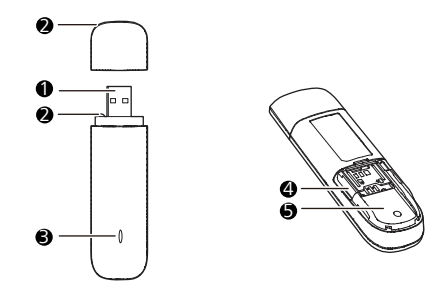

# USB Connector

It connects the USB Stick to a PC.

### **2** Strap Hole

You can tie the cap and the USB Stick together by threading a strap through the strap holes, so that the cap will not be easily lost.

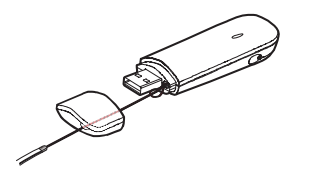

### Indicator

It indicates the status of the USB Modem.

- Green, blinking twice every 3s: The USB Stick is powered on.
- Green, blinking once every 3s: The USB Stick is registering with a 2G network.
- Blue, blinking once every 3s: The USB Stick is registering with a 3G/3G+ network.
- Green, solid: The USB Stick is connected to a 2G network.
- Blue, solid: The USB Stick is connected to a 3G network.
- Cyan, solid: The USB Stick is connected to a 3G+ network.
- Off: The USB Stick is removed.

# MicroSD Card Slot

It holds a microSD card.

# SIM/USIM Card Slot

It holds a Subscriber Identity Module (SIM)/Universal Subscriber Identity Module (USIM) card.

### **Getting Your USB Modem Ready**

- 1. Slide the back cover to remove it from the USB Modem.
- 2. Insert the SIM/USIM card and the microSD card into the corresponding card slots, as shown in the following figure.

3. Replace the back cover and slide it into place.

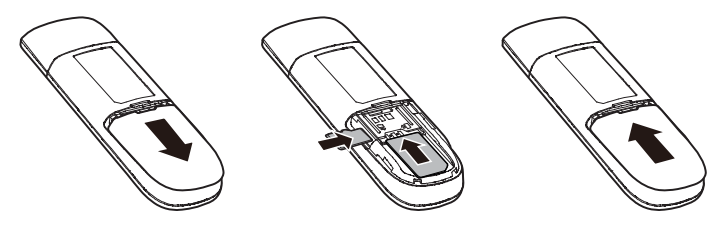

#### Note:

- The microSD card is an optional accessory. If it is not provided in the package, you can buy one yourself.
- Ensure that the beveled edge of the SIM/USIM card is properly aligned with that of the SIM/USIM card slot and the microSD card is inserted according to the direction as labeled on the microSD card slot.
- Do not remove the microSD or SIM/USIM card when the card is in use. Otherwise, the card as well as your USB Modem may get damaged and the data stored on the card may be corrupted.

# Installation/Removal Guide

The procedure for installing the management program depends on the operating system (OS) installed on your PC. The following sections take Windows XP as an example.

### Connecting the USB Modem to a PC

Plug the USB Modem into the USB port of your PC.

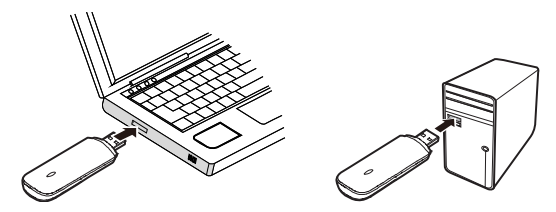

### Installing the USB Modem Management Program

- 1. Connect the USB Modem with the PC.
- **2.** The OS automatically detects and recognizes the new hardware and starts the installation wizard.

#### Note:

If the auto-run program does not respond, find the **AutoRun.exe** file in the driver path. Then double-click **AutoRun.exe** to run the program.

3. Follow the on-screen instructions of the installation wizard.

**4.** After the program is installed, a shortcut icon for the management program appears on the desktop.

### Starting the Management Program

After being installed, the management program starts automatically. Then every time the USB Stick is connected to the PC, the management program starts automatically. You can also double-click the shortcut icon on the desktop to start the management program.

### Removing the USB Modem

1. Double-click 😻 in the notification area. Then the Unplug or Eject Hardware dialog box appears.

- Select the corresponding hardware and then click Stop.
- 3. When the message "It is safe to remove the device" appears, remove the USB Modem.

### Uninstalling the Management Program

1. Choose Start > Control Panel > Add or Remove Programs.

2. Find the management program and click Remove to uninstall the management program.

#### Note:

Exit the management program before uninstalling it.

Version: V100R001 01 Part Number: 31010FAN

# Merci d'utiliser la clé Internet mobile Huawei E372. Avec cette clé, il vous sera possible d'accéder aux réseaux sans fil haute vitesse.

#### Remarque :

Ce guide donne une vue d'ensemble de votre modem USB ainsi que des indications sur les procédures pour sa préparation, son installation et son utilisation. Pour obtenir de plus amples renseignements sur le fonctionnement du programme de gestion, veuillez vous référer à l'assistance en ligne comprise avec celui-ci.

### EN SAVOIR PLUS SUR VOTRE MODEM USB

L'illustration suivante vous montre une vue d'ensemble de votre clé USB et n'a pour but que de vous servir de référence. Il est possible que le produit dont vous avez fait l'acquisition présente certaines différences.

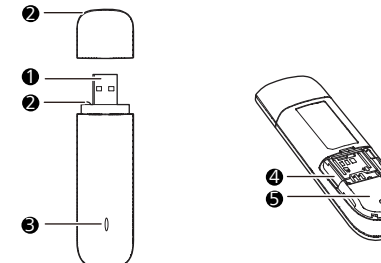

# • Connecteur USB

Il permet de brancher la clé au port USB d'un ordinateur.

# **2** Trou de cordelette

Afin de ne pas perdre le capuchon, il vous est possible de maintenir le capuchon et la clé USB ensemble en enfilant une cordelette par les trous destinés à cette fin.

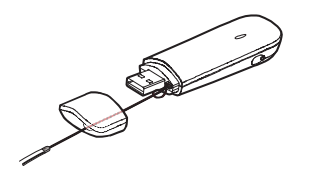

# O Témoin

Il indique si une opération lecture/écriture est en cours.

- Vert clignotant deux fois toutes les 3 secondes : la clé USB est sous tension.
- Vert clignotant une fois toutes les 3 secondes : la clé USB est en cours de configuration avec un réseau 2G.
- Bleu clignotant une fois toutes les 3 secondes : la clé USB est en cours de configuration avec un réseau 3G/3G+.
- Vert foncé : la clé USB est connectée à un réseau 2G.
- Bleu foncé : la clé USB est connectée à un réseau 3G.
- Bleu-vert foncé : la clé USB est connectée à un réseau 3G+.
- Eteint : la clé a été retirée du port.

# **④** Fente pour carte microSD

Il est possible d'y insérer une carte microSD.

# • Fente pour carte SIM/USIM

Il est possible d'y insérer une carte SIM/USIM.

### Mise en marche du modem USB

1. Faites glisser le couvercle arrière du modem afin de l'ouvrir.

2. Insérez la carte SIM/USIM et la carte microSD dans les fentes correspondantes; comme illustré dans la figure suivante.

3. Replacez le couvercle arrière et faites-le glisser afin de le remettre en place.

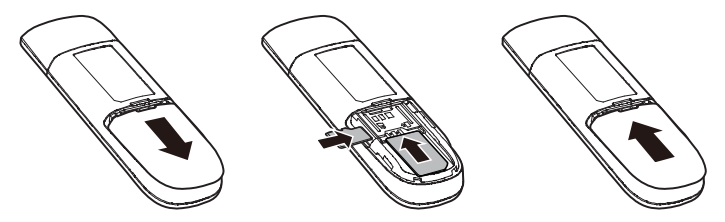

#### Rermarque :

- La carte microSD est un article optionnel qui n'est pas fourni avec la clé, mais il vous est possible de vous en procurer une.
- Veuillez vous assurer que le côté biseauté de la carte SIM/USIM correspond à la forme de la fente. La carte microSD doit elle aussi être insérée suivant la direction de la flèche visible dans sa fente.
- Veillez à ne pas retirer la carte microSD ou la carte SIM/USIM lorsqu'elle est en cours de fonctionnement, car cela risquerait d'endommager le modem USB ainsi que d'occasionner la perte des données qui s'y trouvent.

### Guide d'installation et de désinstallation.

La procédure d'installation du programme de gestion dépend du système d'exploitation installé sur votre ordinateur. Les sections suivantes utilisent Windows XP à titre d'exemple.

### Branchement du modem USB à un ordinateur

Insérez le modem USB dans un port USB de votre ordinateur.

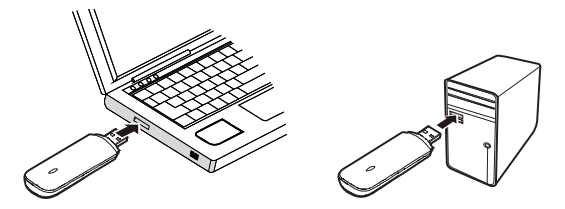

### Installation du programme de gestion du modem USB

1. Branchez le modem USB à un PC.

 Le système d'exploitation détecte et reconnaît automatiquement le nouveau matériel, et il lance l'assistant d'installation.

#### Remarque :

Si le programme à lancement automatique ne répond pas, cherchez le fichier **AutoRun.exe** dans le chemin d'accès du pilote. Puis, double-cliquez sur **AutoRun.exe** pour lancer le programme.

3. Veuillez suivre les instructions de l'assistant d'installation qui s'affichent à l'écran.

4. Une fois que le programme est installé, une icône de raccourci apparaîtra sur le bureau de l'ordinateur.

# Démarrage du programme de gestion

Une fois installé, le programme de gestion démarre automatiquement. Par la suite, à chaque connexion du modem USB sur l'ordinateur, le programme de gestion démarrera automatiquement.

Vous pouvez également double-cliquer sur l'icône de raccourci sur le bureau afin de lancer le programme de gestion.

### Retirer le modem USB

1. Double-cliquez sur 😻 dans la zone de messages. Puis, la boîte de dialogue Unplug or Eject Hardware (Débrancher ou éjecter un périphérique) s'affichera.

2. Sélectionnez l'option correspondante puis cliquez sur Stop.

 Lorsque le message « Vous pouvez maintenant retirer votre clé USB en toute sécurité » s'affiche, retirez le modem USB.

### Désinstallation du programme de gestion

1. Appuyez sur Démarrer > Panneau de configuration > Désinstaller ou modifier un programme.

2. Cherchez le programme de gestion, puis cliquez sur **Supprimer** pour le désinstaller. **Remarque :** 

Fermez le programme de gestion avant de le désinstaller.

Version : V100R001\_01 Code d'article : 31010FAN